# Course Sign-Up Guide (Desktop Users)

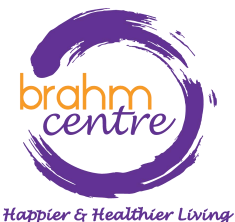

Updated on 3 October 2023

## Go to <u>brahmcentre.com</u> or <u>eventbrite.sg/o/brahm-centre-4067900361</u>.

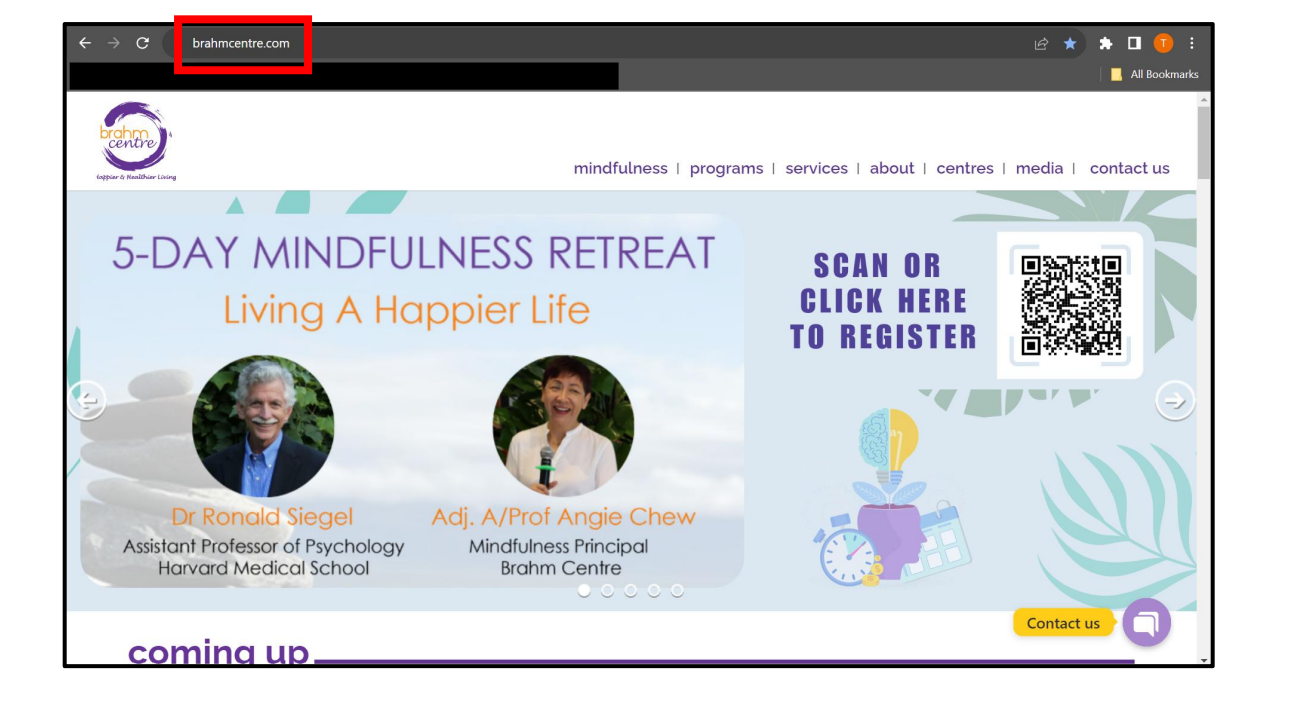

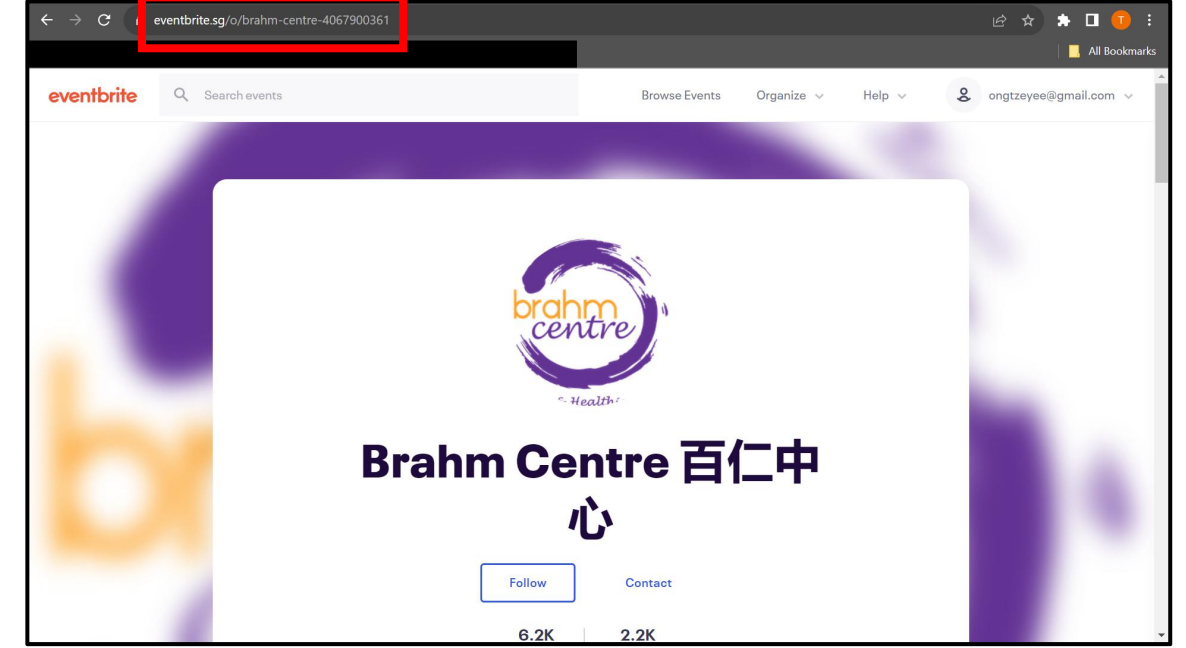

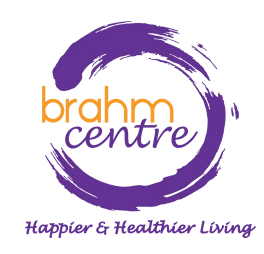

• Click on 'Programs'.

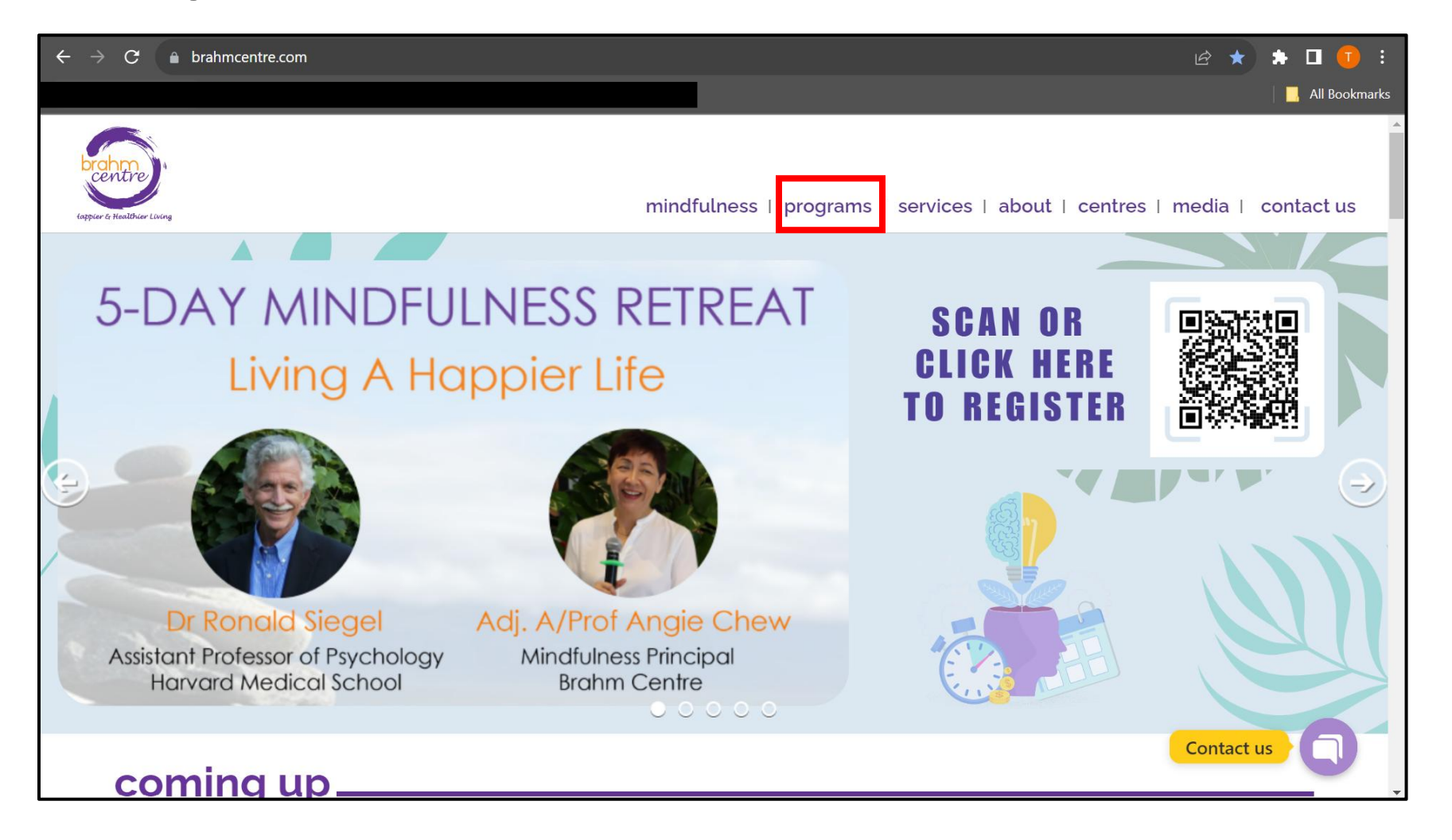

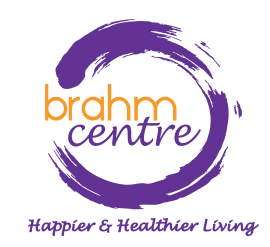

• Click on 'Register' for the collection you are interested in (e.g. Art Courses).

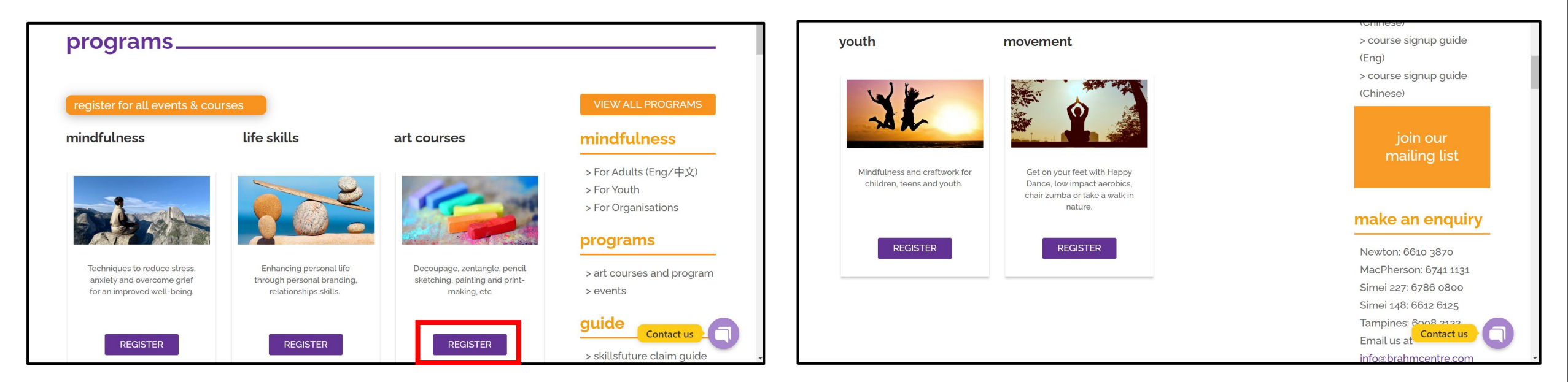

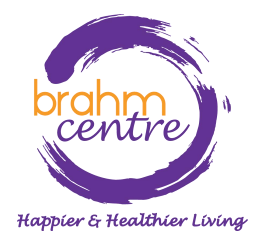

 Click on the course you are interested in (e.g. Watercolour Florals and Brush Lettering).

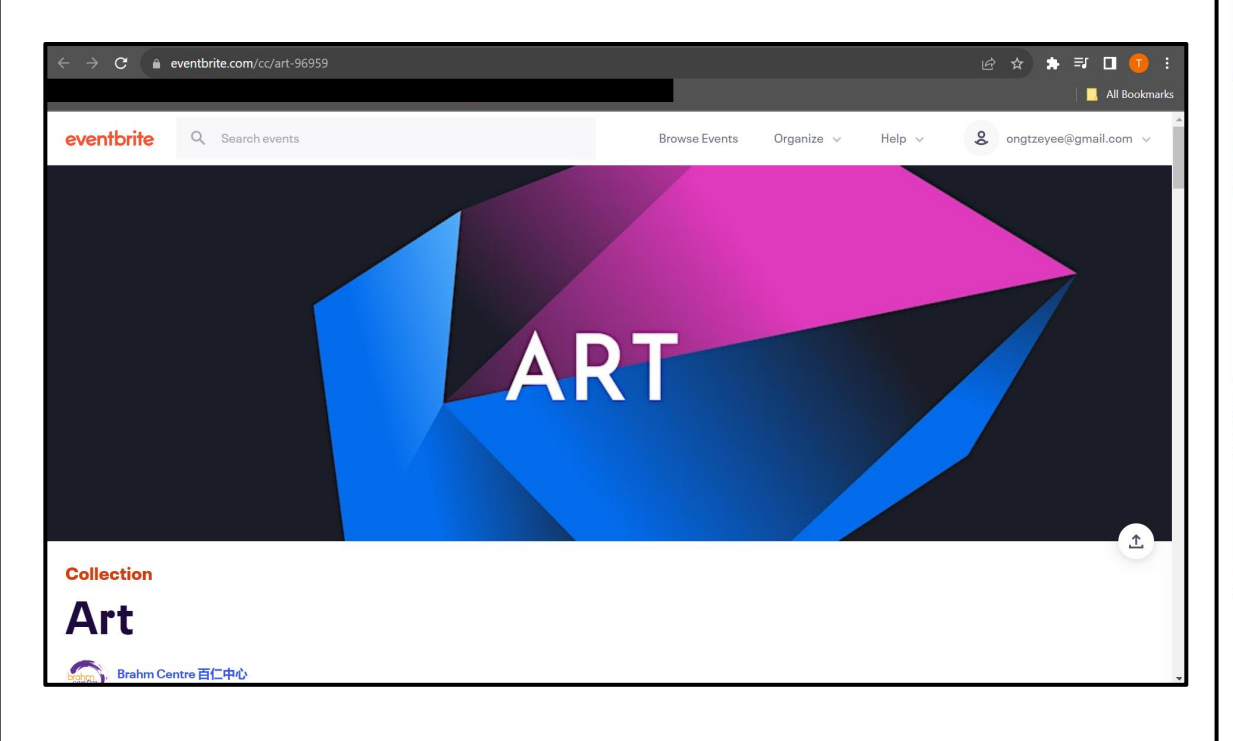

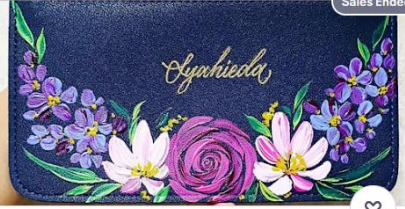

[CXL]Acrylic Painting Course by Kathleen -SMII20230926APC

Tue, Sep 26, 10:00 AM

Brahm Centre @ Simei 148 • Singapore Starts at SGD\$64.00

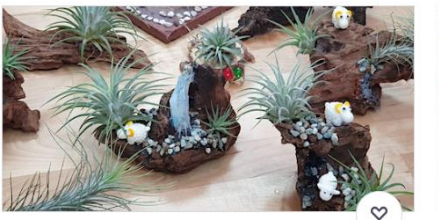

\*NEW\* Art of Planting by Grace Tan -TP20230930AOP

Sat, Sep 30, 1:00 PM

Brahm Centre @ Tampines • Singapore, east Starts at SGD\$70.00

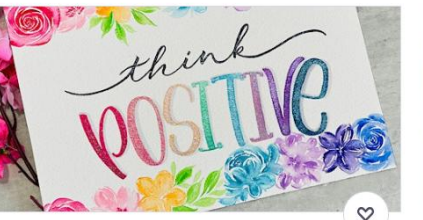

Brush Lettering (Intermediate) Course by Kathleen - SMII20230926BLIC

Watercolour Florals and Brush Lettering by

Kathleen - NT20231002WFBL

Brahm Centre @ Newton • Singapore

Mon, Oct 2, 10:00 AM

Starts at SGD\$56.00

#### Tue, Sep 26, 10:00 AM

Brahm Centre @ Simei 148 • Singapore Starts at SGD\$70.00

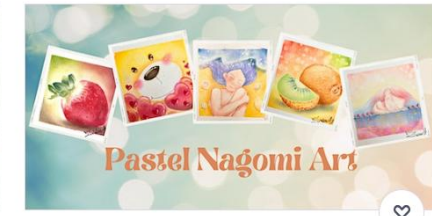

(Japanese Nagomi) Pastel Art Course by Zu Wee Ling - NT20230926PAC

#### Tue, Sep 26, 2:00 PM

Brahm Centre @ Newton • Singapore Starts at SGD\$56.00

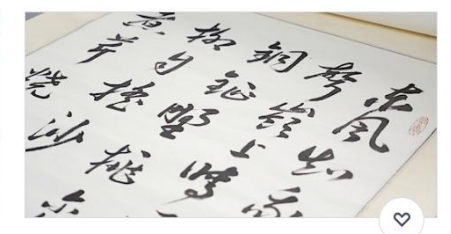

Chinese Calligraphy Course by Louis Tan -SMII20231005CC

#### Thu, Oct 5, 10:00 AM

Brahm Centre @ Simei 148 • Singapore, Singapore Starts at SGD\$56.00

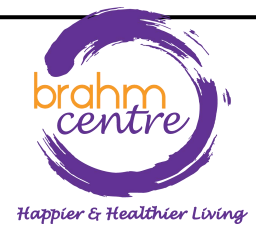

 Before signing up, check that the details are correct.

| Watercolour Florals and Brush                                                                 | 🍐 Going fas  |
|-----------------------------------------------------------------------------------------------|--------------|
| Lettering by Kathleen -<br>NT20231002WFBL                                                     | \$56 - \$280 |
| Featured in 2 collections                                                                     |              |
| Create your watercolor masterpiece with beautiful florals and brush lettering at this course. |              |
| By Brahm Centre 百仁中心 Follow   6.2k followers Follow                                           |              |
| Date and time                                                                                 |              |
| Mon, 2 Oct 2023 10:00 - 12:00 +08                                                             |              |
| Location                                                                                      |              |
| Brahm Centre @ Newton<br>47 Scotts Road Goldbell Towers #04-02A Singapore, 228233             |              |

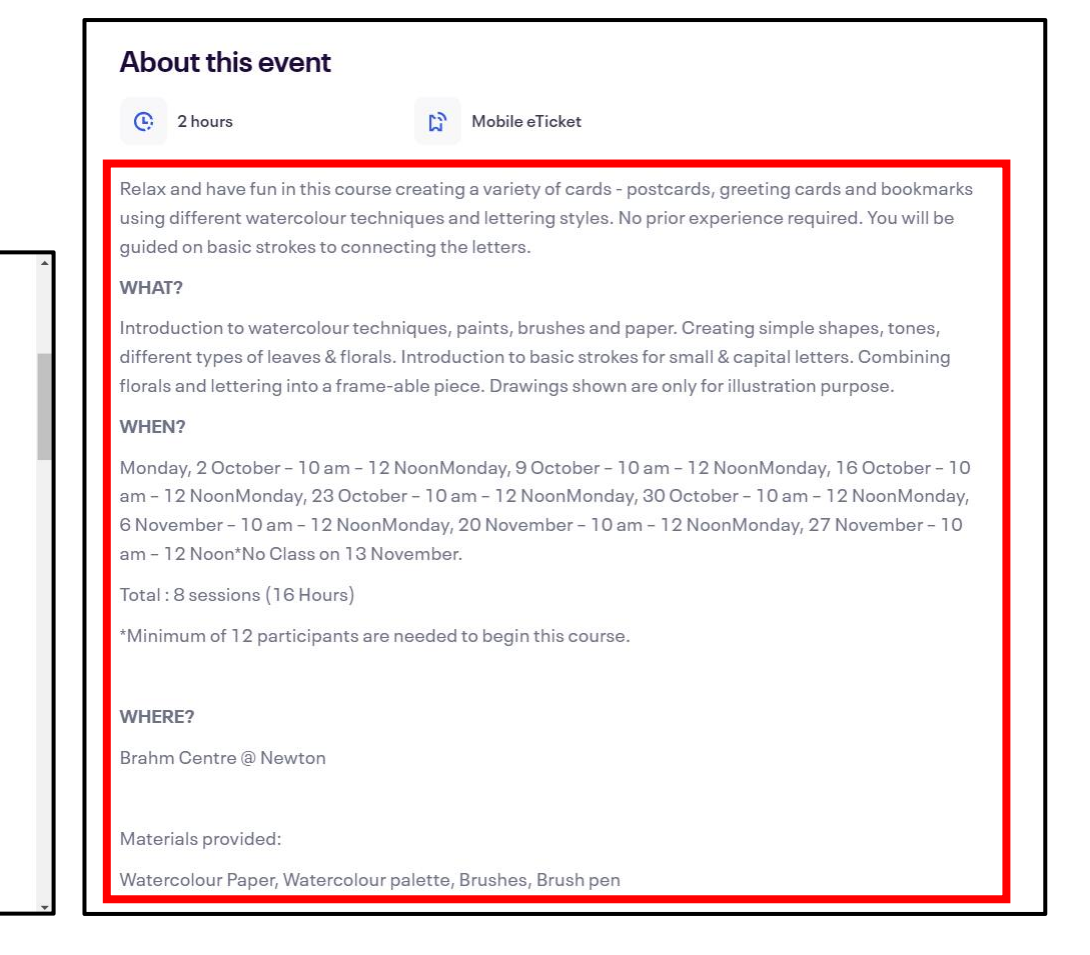

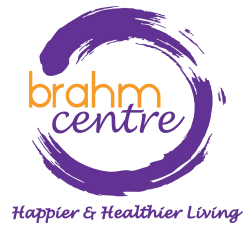

• Please take note of the notes provided.

Notes:

• Please note that payments for courses are non-refundable.

• There are no make-up lessons if you miss any session.

• If you miss the first session, you are allowed to proceed with the course. However, the trainer is not obligated to do a recap during the second session.

• Brahm Centre reserves the right to replace a trainer, should the trainer be unable to conduct the class due to unforeseen circumstances.

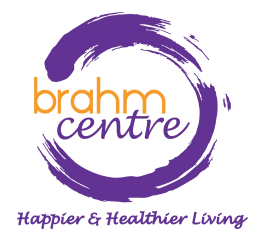

· Click on 'Get tickets'.

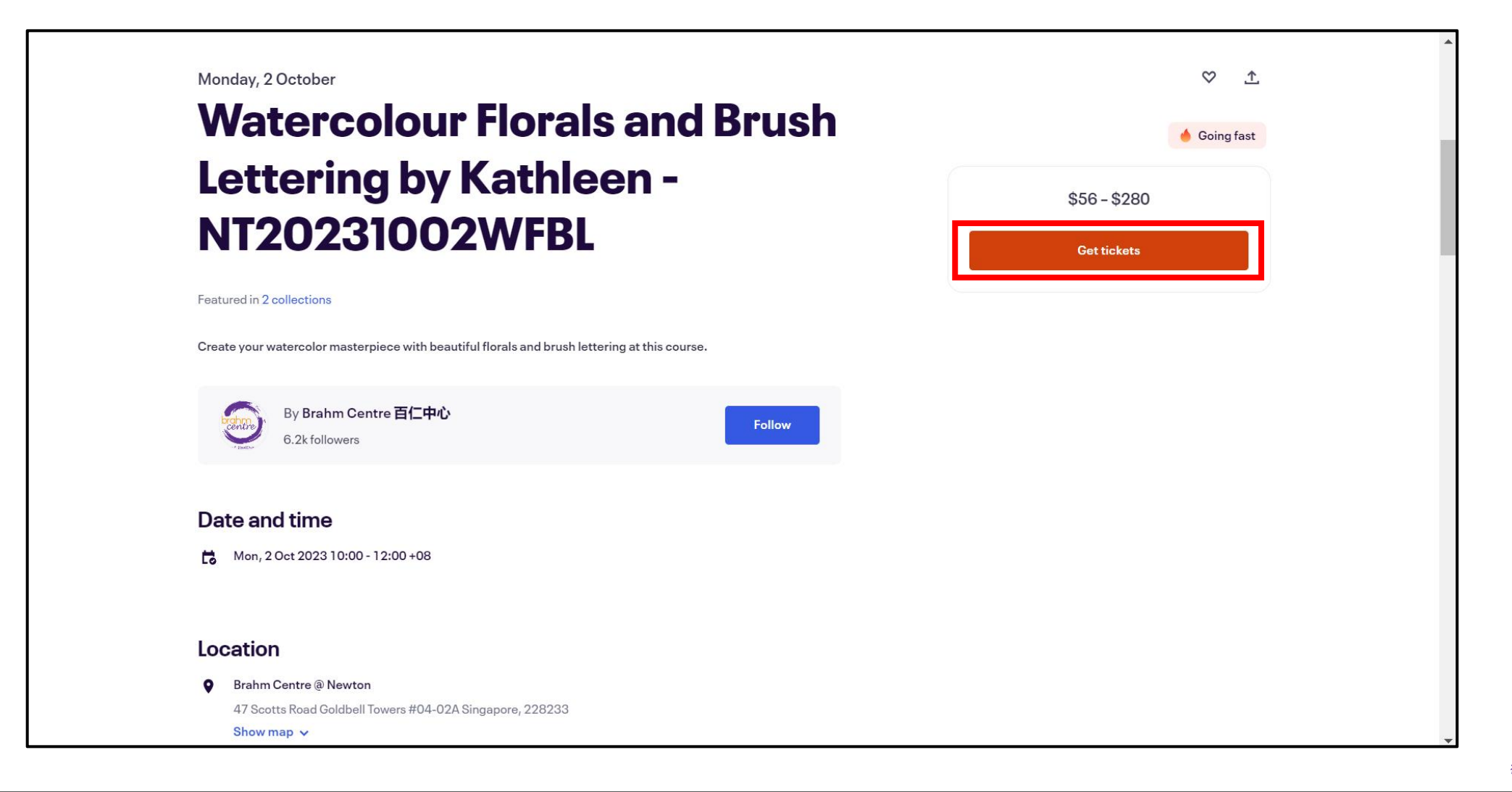

Happier & Healthier Living

Click the drop down arrow to select one ticket for NSA subsidy or individual.

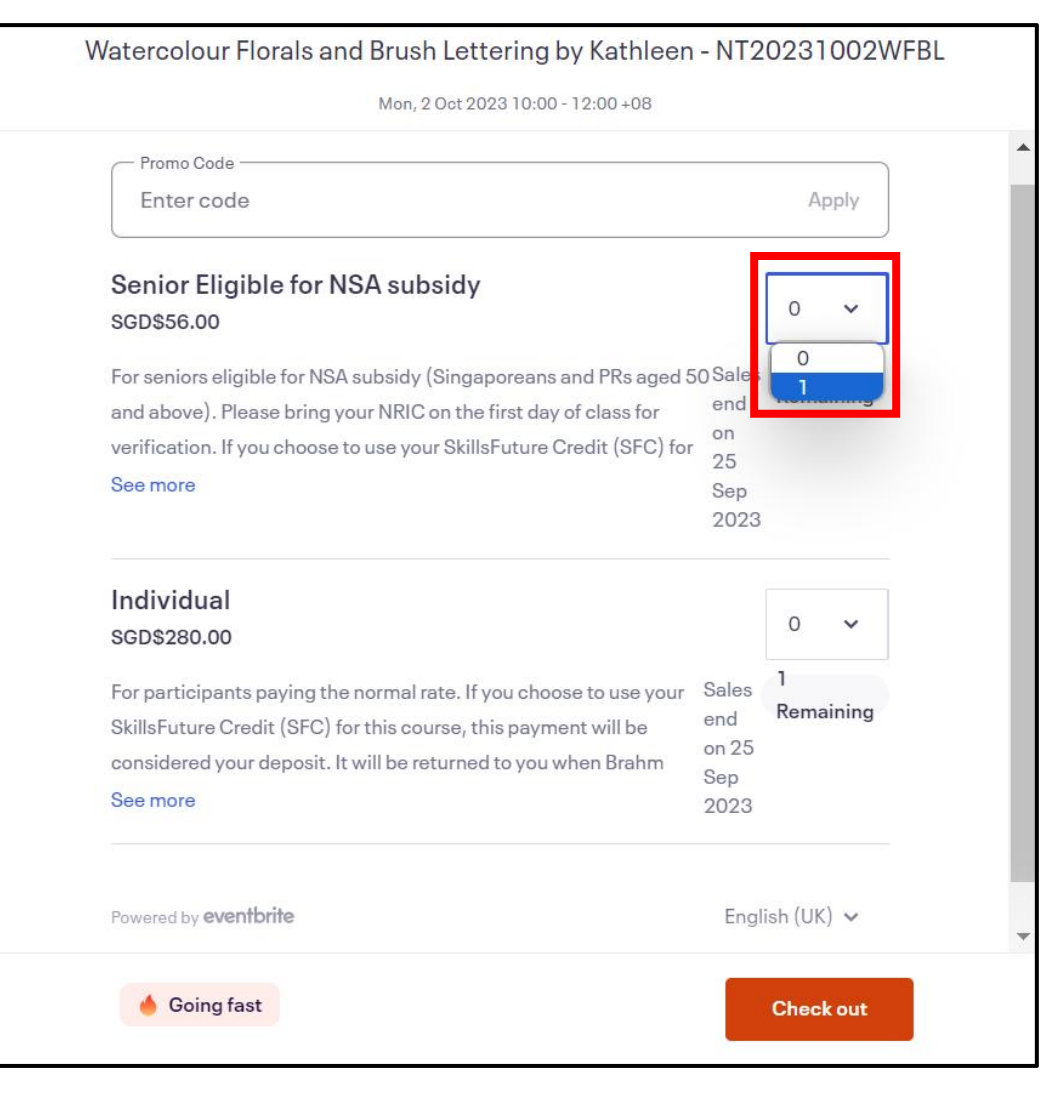

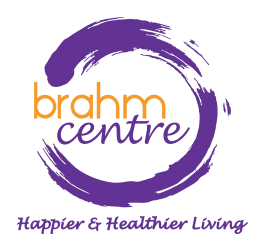

Click on 'Check out'.

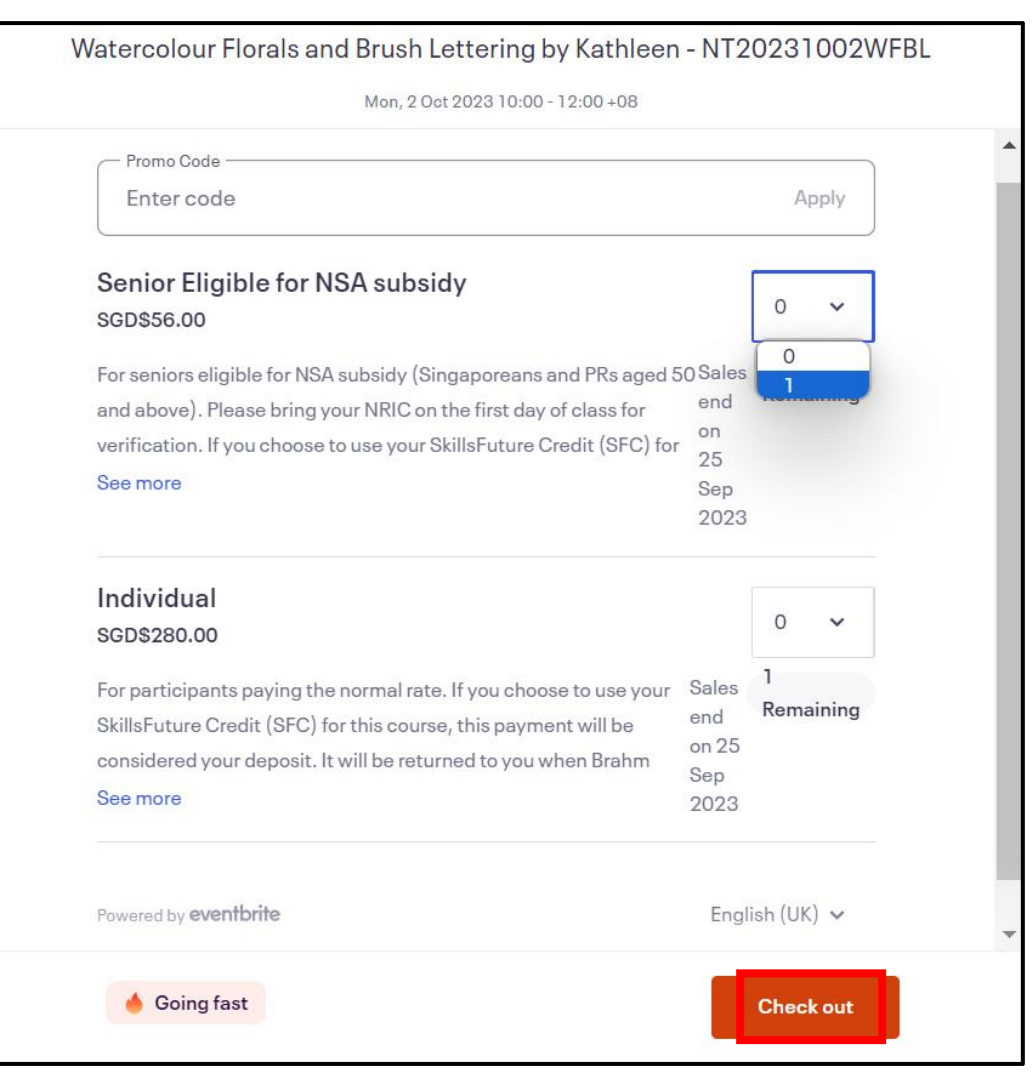

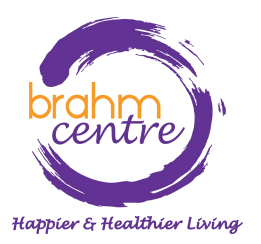

• For NSA tickets, please fill in your particulars (e.g. NRIC, billing information).

| Prefix *<br>Choose one                         |          | ~ |
|------------------------------------------------|----------|---|
| First name *                                   | Surname* |   |
| Email address *                                |          |   |
|                                                |          |   |
|                                                |          |   |
| Mobile phone*                                  |          |   |
| Mobile phone*                                  |          |   |
| Mobile phone*<br>Sender*                       |          |   |
| Mobile phone*<br>Gender*<br>) Male<br>) Female |          |   |

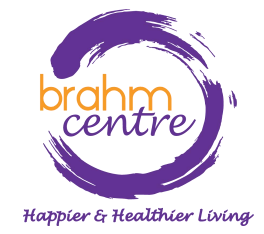

• For individual tickets, please fill in your billing and personal information.

| Choose one                                 | ~         |
|--------------------------------------------|-----------|
| First name *                               | Surname * |
| Email address*                             |           |
|                                            |           |
| Mobile phone*                              |           |
| Mobile phone*                              |           |
| Mobile phone*                              |           |
| Mobile phone*<br>Gender*<br>Male<br>Female |           |

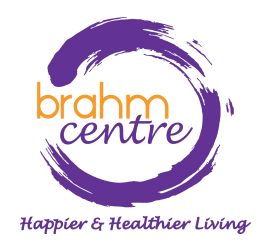

• Click on 'Place Order' to pay as a guest through PayPal.

# Pay with PayPal Select 'Place Order' to pay with PayPal. You can check out as a guest or with your PayPal account. Return to this page when you're finished. By selecting Place Order, I agree to the Eventbrite Terms of Service Place Order Powered by eventbrite

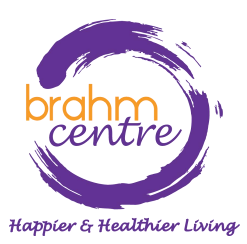

Click on 'Pay with Debit or Credit Card'.

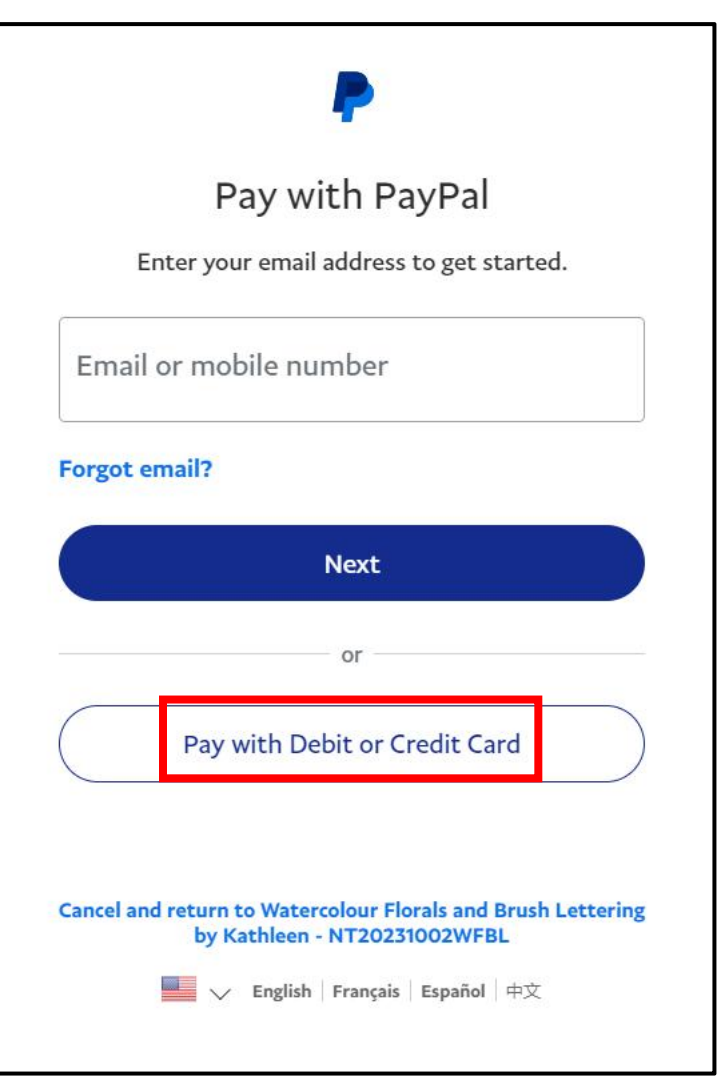

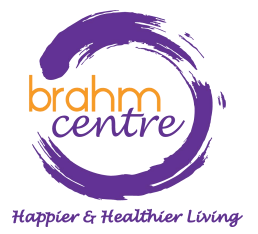

• Enter your email.

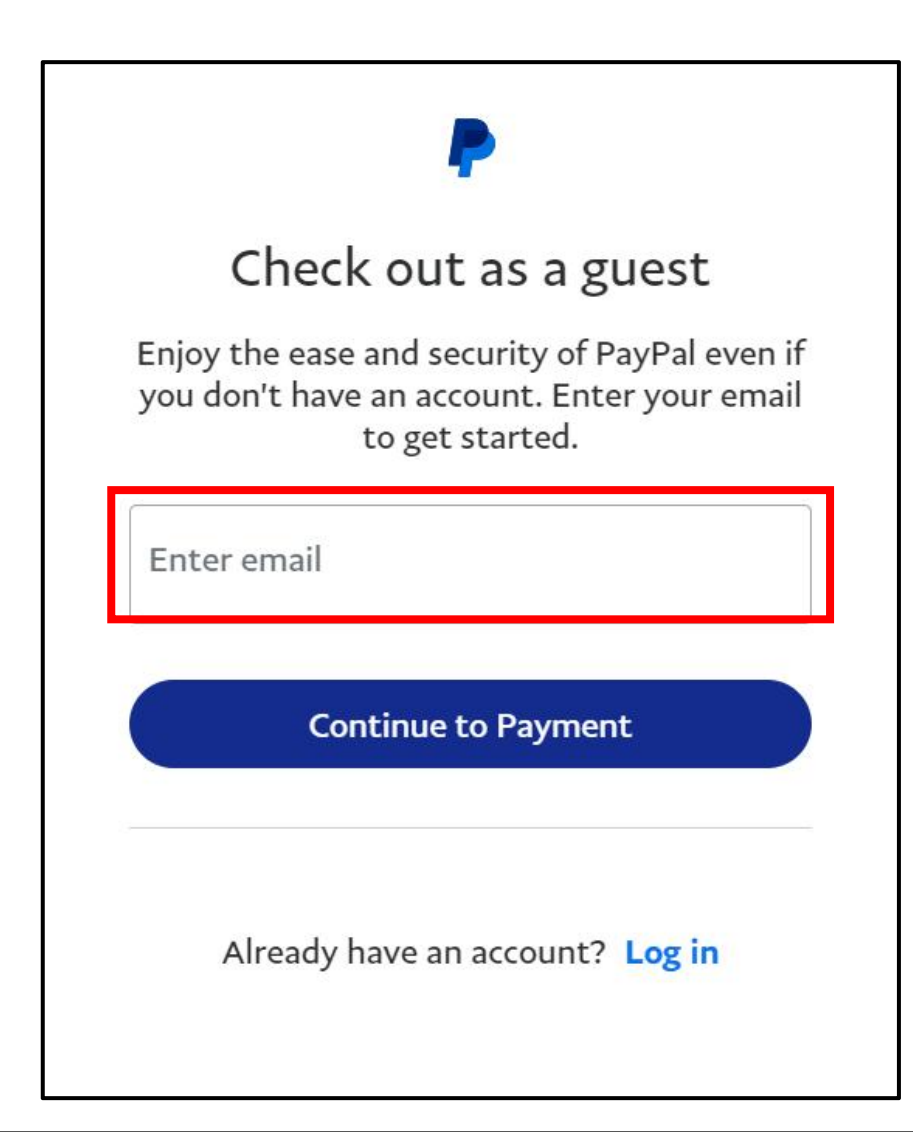

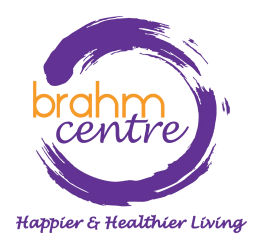

Click 'Continue to Payment'.

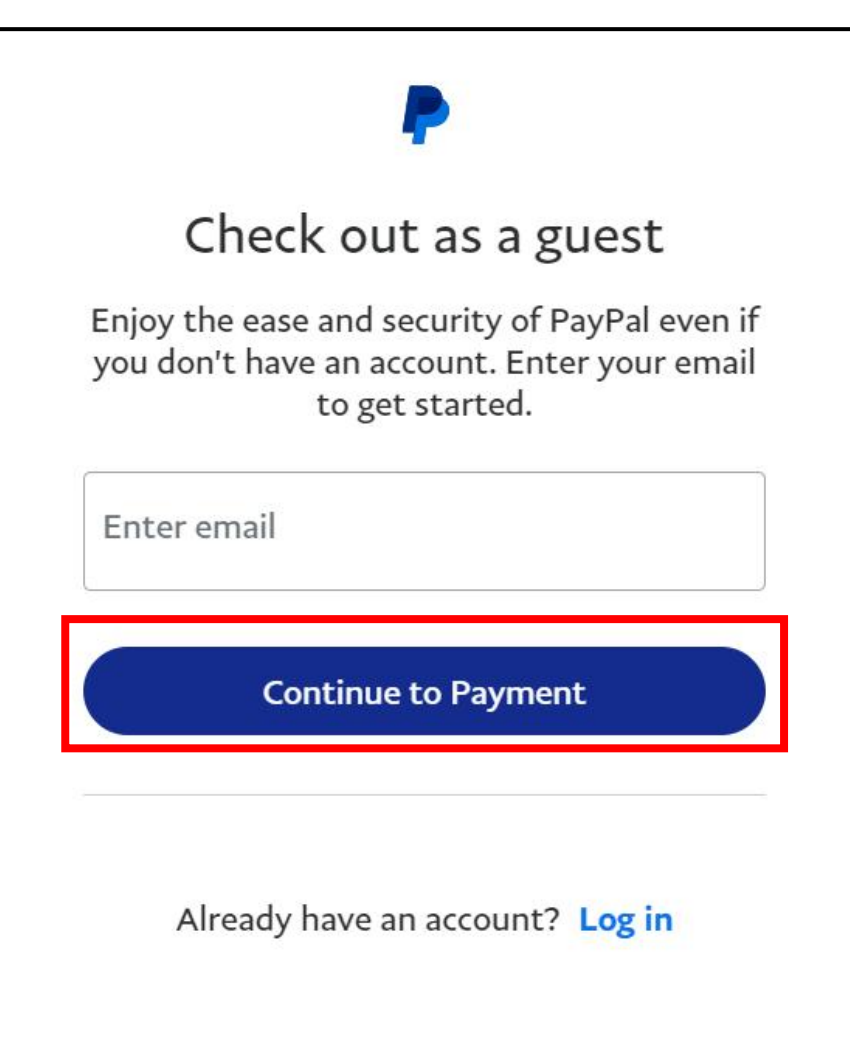

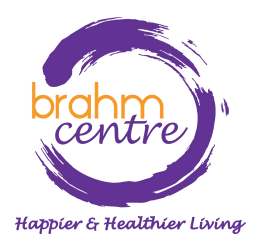

• Fill in your details.

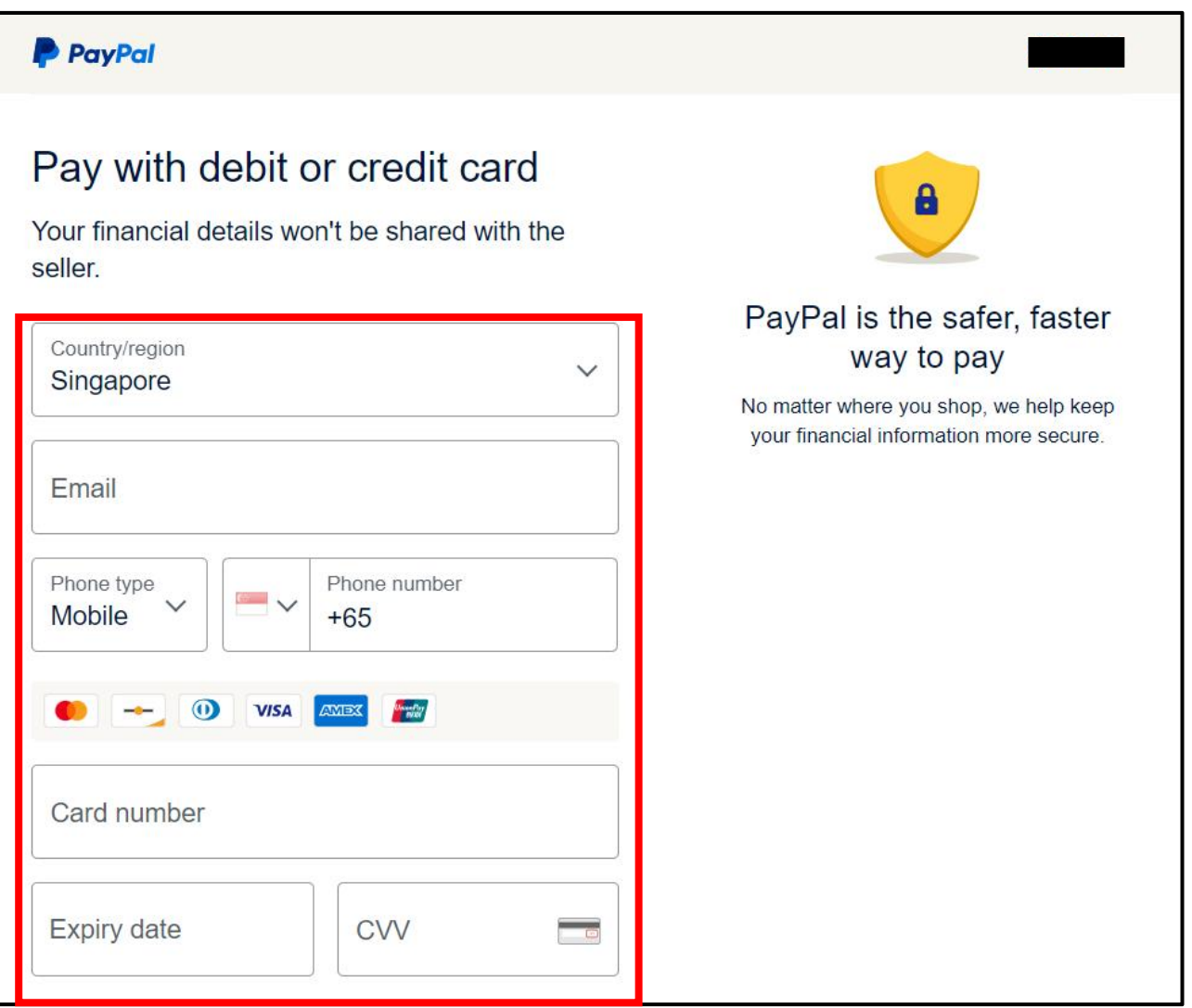

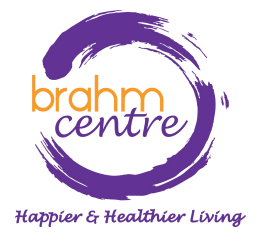

• Fill in your details.

| Billing address                                                                                                    |                                                                                                    |  |
|----------------------------------------------------------------------------------------------------|----------------------------------------------------------------------------------------------------|--|
| First name                                                                                                    | Last name                                                                                                    |  |
| Street name and house number                                                                                                    |                                                                                                    |  |
| Address line 2 (optiona                                                                                                    | )                                                                                                    |  |
| Postcode                                                                                                    |                                                                                                    |  |
| Save info & create your PayPa                                                                                                    | al account                                                                                                    |  |
| You acknowledge the <b>terms</b> of the seller, and the <b>Privacy State</b> required.                                                                                                    | he service PayPal provides to<br>ement. No PayPal account                                                                                                    |  |
| We'll pre-authorise up to \$280.<br>you back to the merchant to<br>confirm the transaction details.<br>change if the final amount yo<br>changes. If you don't complete<br>amount changes, any pending<br>off within one | 00 SGD on your card, then send<br>complete your purchase and<br>The pre-authorised amount may<br>a confirmed with the merchant<br>the purchase or the purchase<br>pre-authorisations usually drop<br>business day. |  |
| Pay                                                                                                    | Now                                                                                                    |  |

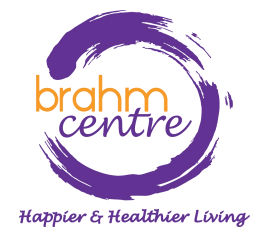

Check that the button for 'Save info & create your Paypal account' is checked off.

| Billing address                                                                                                    |   |
|----------------------------------------------------------------------------------------------------|---|
| First name Last name                                                                                                    |   |
| Street name and house number                                                                                                    |   |
| Address line 2 (optional)                                                                                                    |   |
| Postcode                                                                                                    |   |
| Save info & create your PayPal account                                                                                                    | 7 |
| You acknowledge the <b>terms</b> of the service PayPal provides to the seller, and the <b>Privacy Statement</b> . No PayPal account required.                                                                                                    | - |
| We'll pre-authorise up to \$280.00 SGD on your card, then send<br>you back to the merchant to complete your purchase and<br>confirm the transaction details. The pre-authorised amount may<br>change if the final amount you confirmed with the merchant<br>changes. If you don't complete the purchase or the purchase<br>amount changes, any pending pre-authorisations usually drop<br>off within one business day. |   |
| Pay Now                                                                                                    |   |

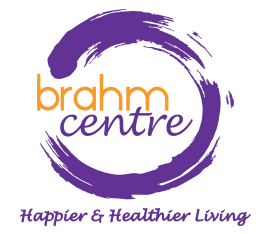

Click on 'Pay Now'.

| Billing address                                                                                                    |                                                                                                    |  |
|----------------------------------------------------------------------------------------------------|----------------------------------------------------------------------------------------------------|--|
| First name                                                                                                    | Last name                                                                                                    |  |
| Street name and house                                                                                                    | number                                                                                                    |  |
| Address line 2 (optional                                                                                                    | )                                                                                                    |  |
| Postcode                                                                                                    |                                                                                                    |  |
| Save info & create your PayPa                                                                                                    | al account                                                                                                    |  |
| You acknowledge the <b>terms</b> of t<br>the seller, and the <b>Privacy State</b><br>required.                                                                                                    | he service PayPal provides to<br>ement. No PayPal account                                                                                                    |  |
| We'll pre-authorise up to \$280.0<br>you back to the merchant to<br>confirm the transaction details.<br>change if the final amount you<br>changes. If you don't complete<br>amount changes, any pending<br>off within one | 00 SGD on your card, then send<br>complete your purchase and<br>The pre-authorised amount may<br>a confirmed with the merchant<br>the purchase or the purchase<br>pre-authorisations usually drop<br>business day. |  |

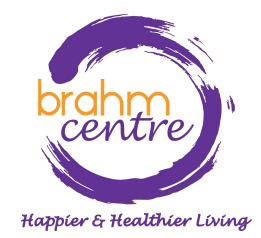

• Do the final verification and proceed.

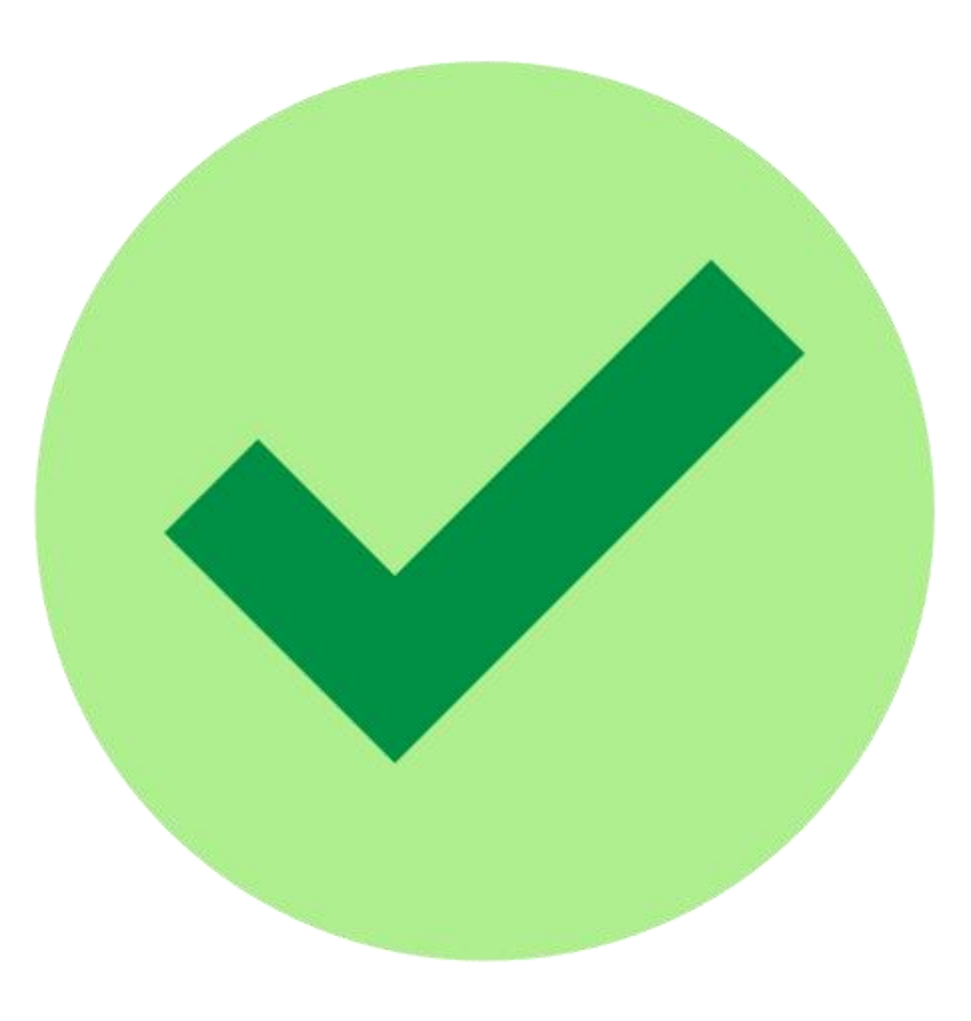

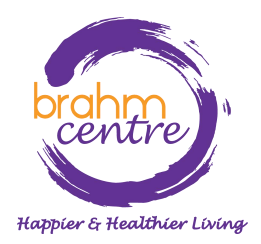

# Course Sign-Up Guide (Phone Users)

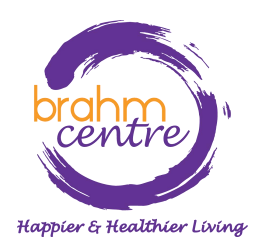

Updated on 3 October 2023

# • Go to <u>brahmcentre.com</u> or <u>eventbrite.sg/o/brahm-</u> centre-4067900361.

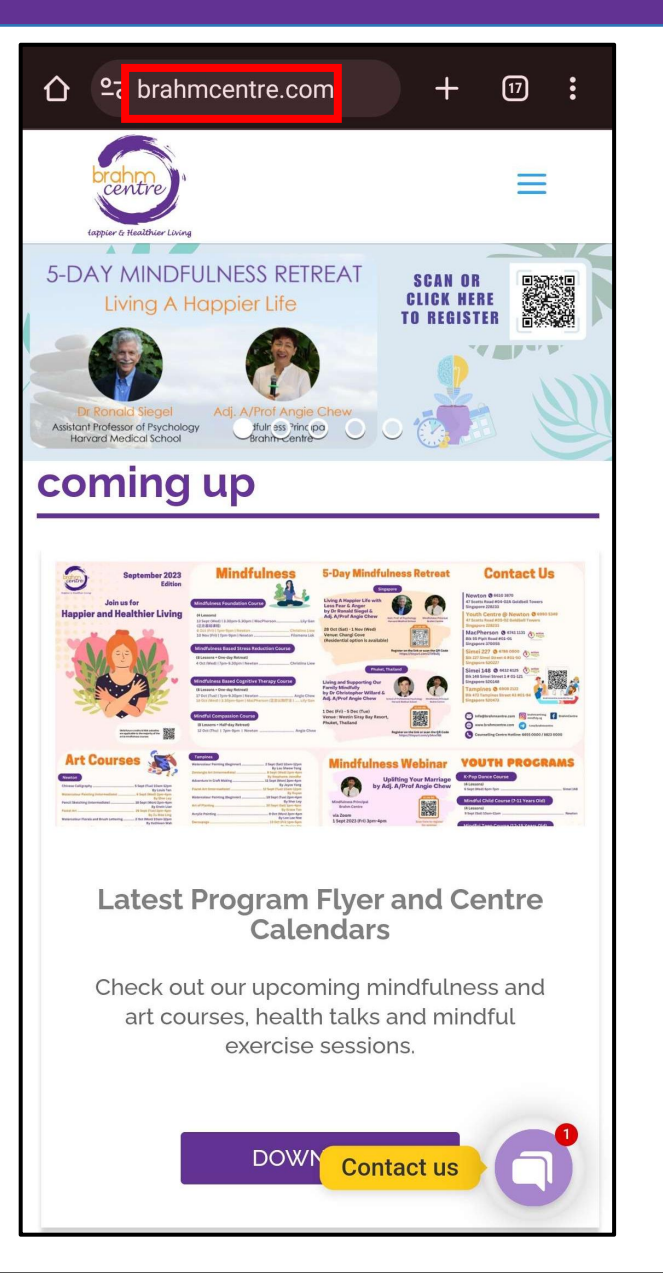

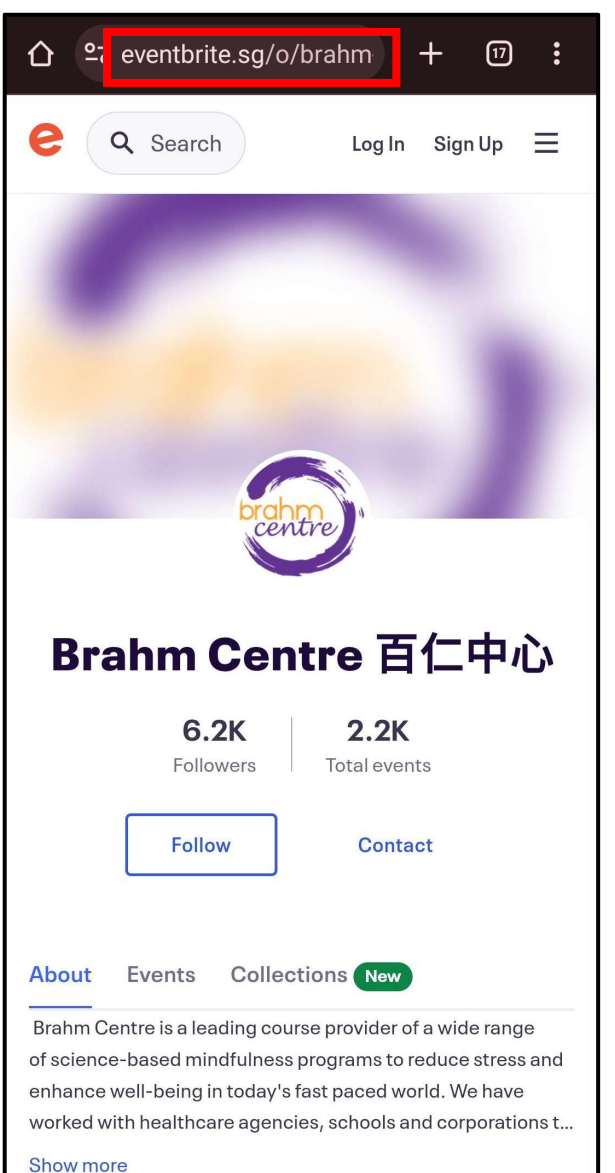

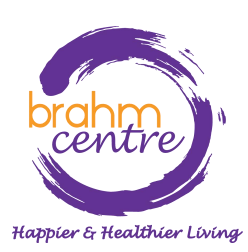

• Click on the blue dropdown box.

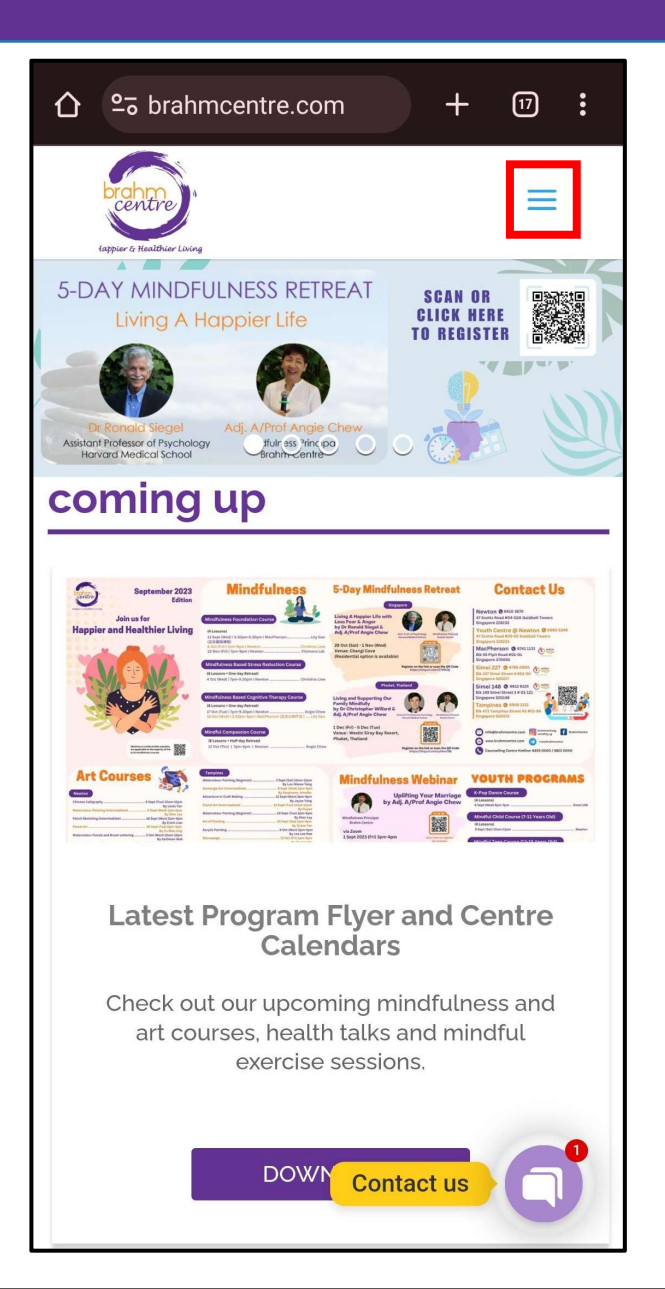

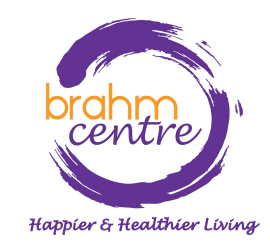

• Click on 'Programs'.

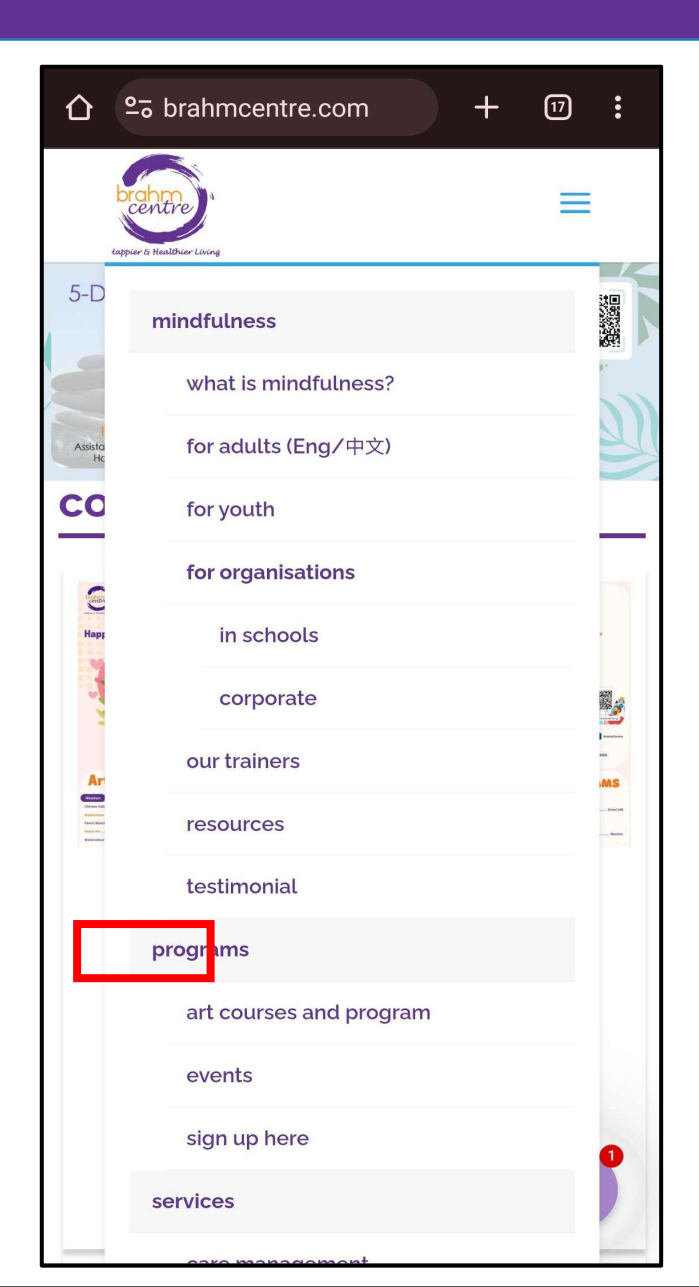

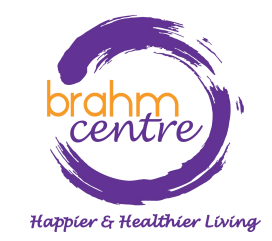

• Click on 'Register' for the collection you are interested in (e.g. Art Courses).

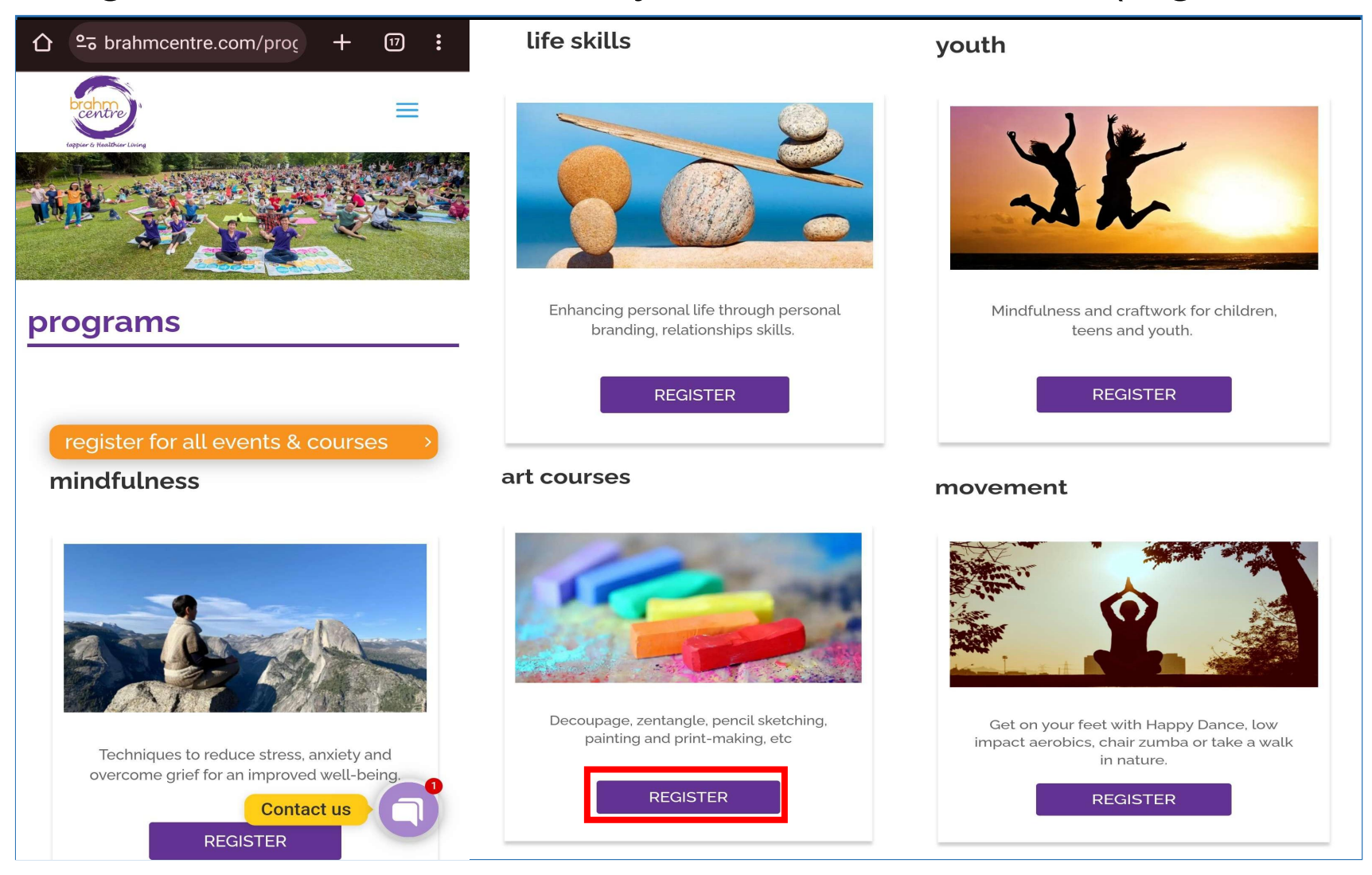

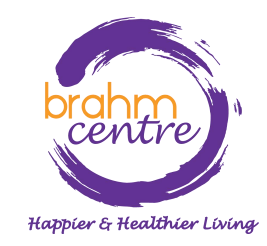

 Click on the course you are interested in (e.g. Watercolour Florals and Brush Lettering).

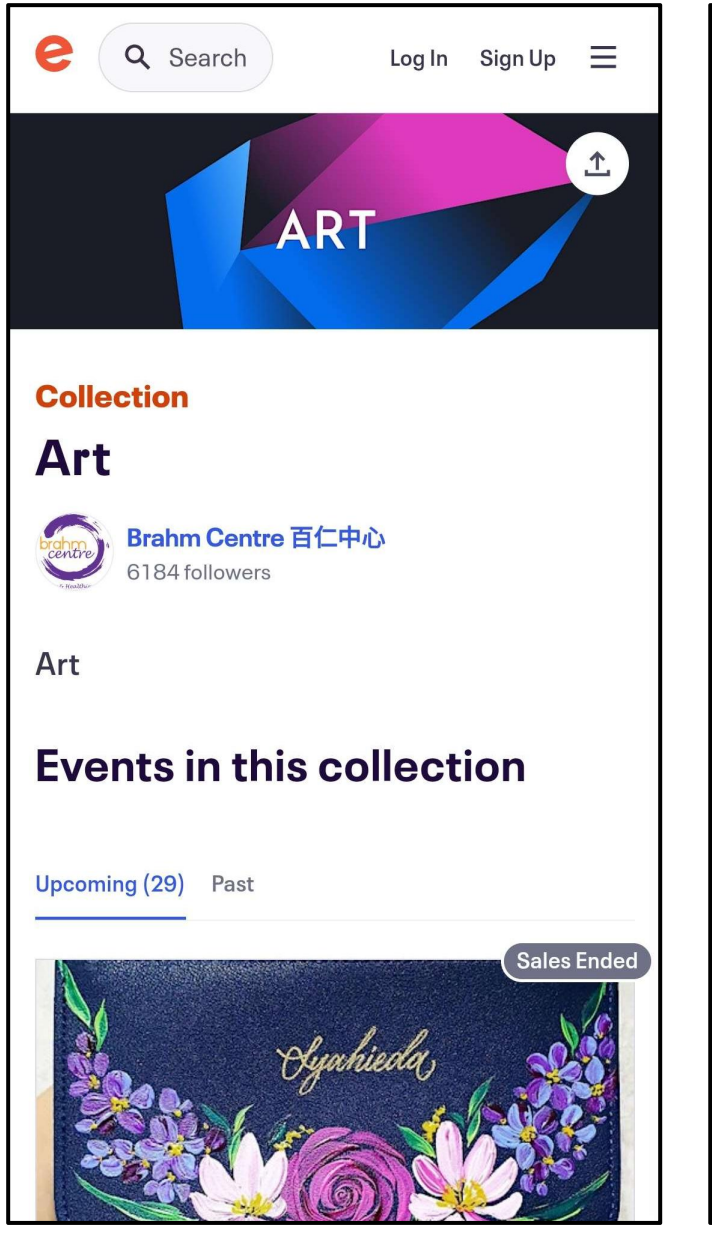

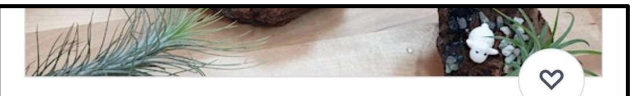

## \*NEW\* Art of Planting by Grace Tan -TP20230930AOP

Sat, Sep 30, 1:00 PM

Brahm Centre @ Tampines • Singapore, east Starts at SGD\$70.00

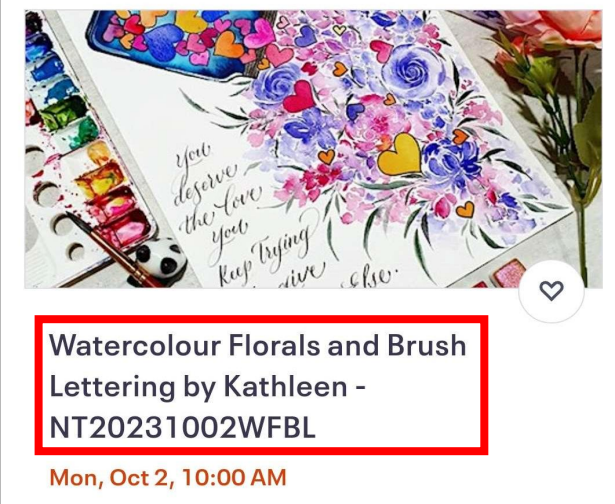

Brahm Centre @ Newton • Singapore Starts at SGD\$56.00

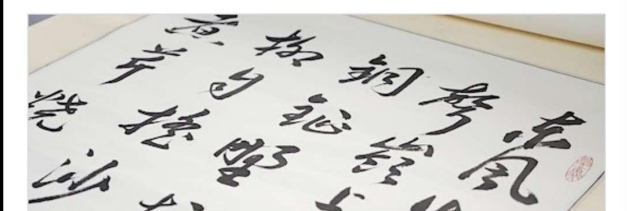

brahme centre Happier & Healthier Living  Before signing up, check that the details are correct.

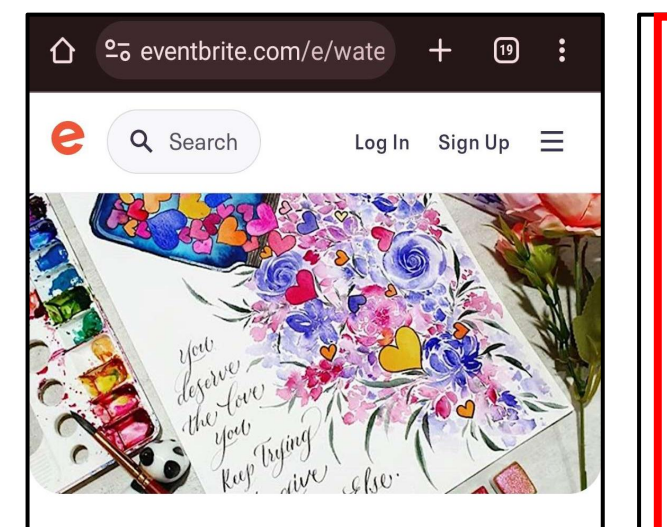

### 🤞 Going fast

Monday, 2 October

## Watercolour Florals and Brush Lettering by Kathleen -NT20231002WFBL

Featured in 2 collections

Create your watercolor masterpiece with beautiful

\$56 - \$280

Get tickets

### WHAT?

Introduction to watercolour techniques, paints, brushes and paper. Creating simple shapes, tones, different types of leaves & florals. Introduction to basic strokes for small & capital letters. Combining florals and lettering into a frame-able piece. Drawings shown are only for illustration purpose.

### WHEN?

Monday, 2 October – 10 am – 12 NoonMonday, 9 October – 10 am – 12 NoonMonday, 16 October – 10 am – 12 NoonMonday, 23 October – 10 am – 12 NoonMonday, 30 October – 10 am – 12 NoonMonday, 6 November – 10 am – 12 NoonMonday, 20 November – 10 am – 12 NoonMonday, 27 November – 10 am – 12 Noon\*No Class on 13 November.

Total: 8 sessions (16 Hours)

\*Minimum of 12 participants are needed to begin this course.

\$56 - \$280

Get tickets

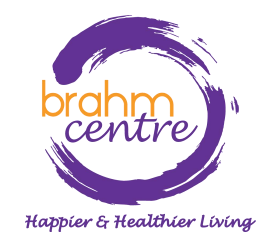

• Please take note of the notes provided.

Notes:

 Please note that payments for courses are nonrefundable.

• There are no make-up lessons if you miss any session.

• If you miss the first session, you are allowed to proceed with the course. However, the trainer is not obligated to do a recap during the second session.

• Brahm Centre reserves the right to replace a trainer, should the trainer be unable to conduct the class due to unforeseen circumstances.

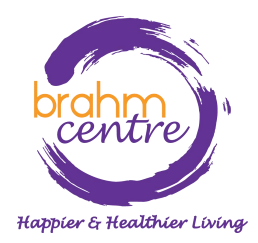

Click on 'Get tickets'.

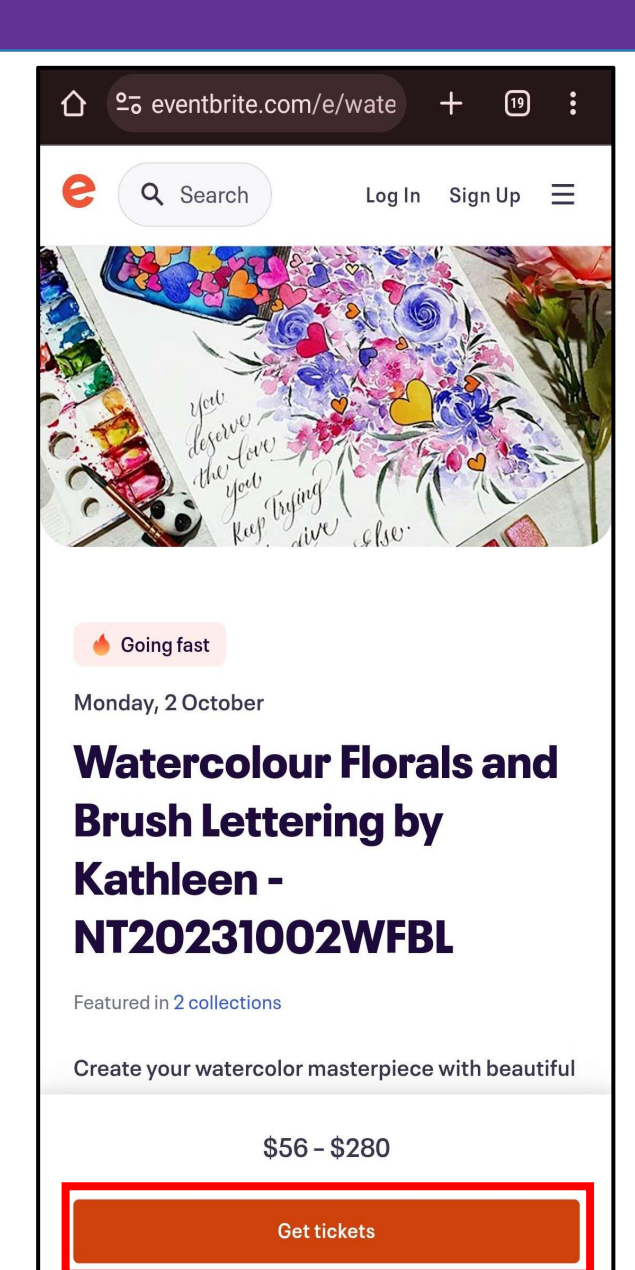

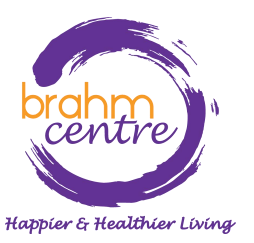

Click on one ticket for NSA subsidy or individual.

| Watercolour Florals and                                                                                                    | Brush                                           | Lett ×                          |
|----------------------------------------------------------------------------------------------------|-------------------------------------------------|---------------------------------|
| Mon, 2 Oct 2023 10:00 - 12                                                                                                    | 2:00 +08                                        | 3                               |
| Promo Code<br>Enter code<br>Senior Eligible for NSA subs<br>SGD\$56.00<br>For seniors eligible for NSA subsidy<br>(Singaporeans and PRs aged 50 and<br>above). Please bring your NRIC on the<br>See more | sidy<br>Sales<br>end<br>on<br>25<br>Sep<br>2023 | Apply<br>1 ¥<br>13<br>Remaining |
| Individual<br>SGD\$280.00<br>For participants paying the normal rate.<br>you choose to use your SkillsFuture<br>Credit (SFC) for this course, this paymen<br>See more                                    | If Sales<br>end<br>nton<br>25<br>Sep<br>2023    | 0 V<br>1<br>Remaining           |
| Going fast                                                                                                    | ∽ SG                                            | D\$56.00                        |
| Check out                                                                                                    |                                                 |                                 |

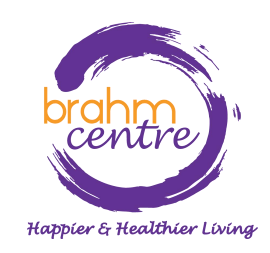

• Click on 'Check out'.

| Watercolour Florals and                                                                                                    | Brush                                        | Lett ×                 |
|----------------------------------------------------------------------------------------------------|----------------------------------------------|------------------------|
| Mon, 2 Oct 2023 10:00 - 1                                                                                                    | 2:00 +08                                     | 3                      |
| Promo Code<br>Enter code                                                                                                    |                                              | Apply                  |
| Senior Eligible for NSA sub<br>SGD\$56.00<br>For seniors eligible for NSA subsidy<br>(Singaporeans and PRs aged 50 and<br>above). Please bring your NRIC on the<br>See more | Sales<br>end<br>on<br>25<br>Sep<br>2023      | 1 ¥<br>13<br>Remaining |
| Individual<br>SGD\$280.00<br>For participants paying the normal rate.<br>you choose to use your SkillsFuture<br>Credit (SFC) for this course, this paymen<br>See more       | If Sales<br>end<br>nton<br>25<br>Sep<br>2023 | 0 V<br>I<br>Remaining  |
| Going fast                                                                                                    | ∽ SG                                         | D\$56.00               |
| Check out                                                                                                    |                                              |                        |

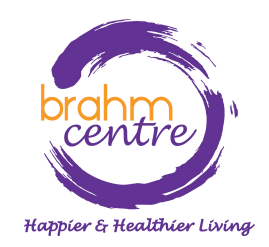

 For NSA tickets, please fill in your particulars (e.g. NRIC, billing information).

|               | 25 eventbrite.com/                                  | e/wate   | +   | 19 | : |
|---------------|-----------------------------------------------------|----------|-----|----|---|
| ←             | Che                                                 | ckout    |     |    | × |
|               | Time le                                             | ft 29:48 |     |    |   |
| Tick<br>sub   | Ticket 1 · Senior Eligible for NSA<br>subsidy       |          |     |    |   |
| Prefix<br>Cho | x*<br>ose one                                       |          |     |    | ~ |
| First         | name*                                               | Surnam   | ie* |    |   |
| Ema           | il address*                                         |          |     |    |   |
| Mob           | ile phone *                                         |          |     |    |   |
|               | <b>der*</b><br><sup>Nale<br/>Female<br/>Other</sup> |          |     |    |   |

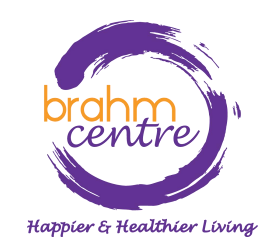

 For individual tickets, please fill in your billing and personal information.

|                          | /e/wate 🕂 ⑲ : |  |  |
|--------------------------|---------------|--|--|
| ← Che                    | ckout ×       |  |  |
| Time le                  | əft 29:54     |  |  |
| Ticket 1 · Individu      | al            |  |  |
| Same as billing informat | ion.          |  |  |
| Prefix*<br>Choose one    | ~             |  |  |
| First name*              | Surname*      |  |  |
| Email address *          |               |  |  |
| Mobile phone*            |               |  |  |
| Gender*                  |               |  |  |
| Male                     |               |  |  |
| Female                   |               |  |  |
| Other                    |               |  |  |
| Full Name (on NRIC)*     |               |  |  |
|                          |               |  |  |

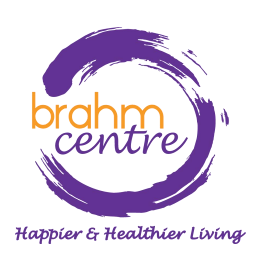

Click on 'Place Order' to pay as a guest through PayPal.

## Pay with

## PayPal

Select 'Place Order' to pay with PayPal. You can check out as a guest or with your PayPal account. Return to this page when you're finished.

## () SGD\$280.00

By selecting Place Order, I agree to the <u>Eventbrite Terms</u> of Service

Place Order

Powered by eventbrite

Happier & Healthier Living

Click on 'Pay with Debit or Credit Card'.

| ל' | . 🖻                                                                                          |
|----|----------------------------------------------------------------------------------------------|
|    | Pay with PayPal                                                                              |
|    | With a PayPal account, you're eligible for<br>Buyer Protection and Rewards.                  |
|    |                                                                                              |
|    | Password                                                                                     |
|    | Forgot password?                                                                             |
| (  | Log In                                                                                       |
| -  | or                                                                                           |
| (  | Pay with Credit or Debit Card                                                                |
|    | Cancel and return to Watercolour Florals and<br>Brush Lettering by Kathleen - NT20231002WFBL |

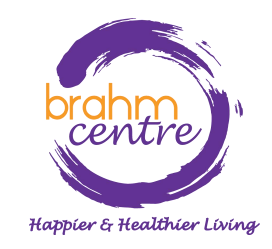

• Enter your email.

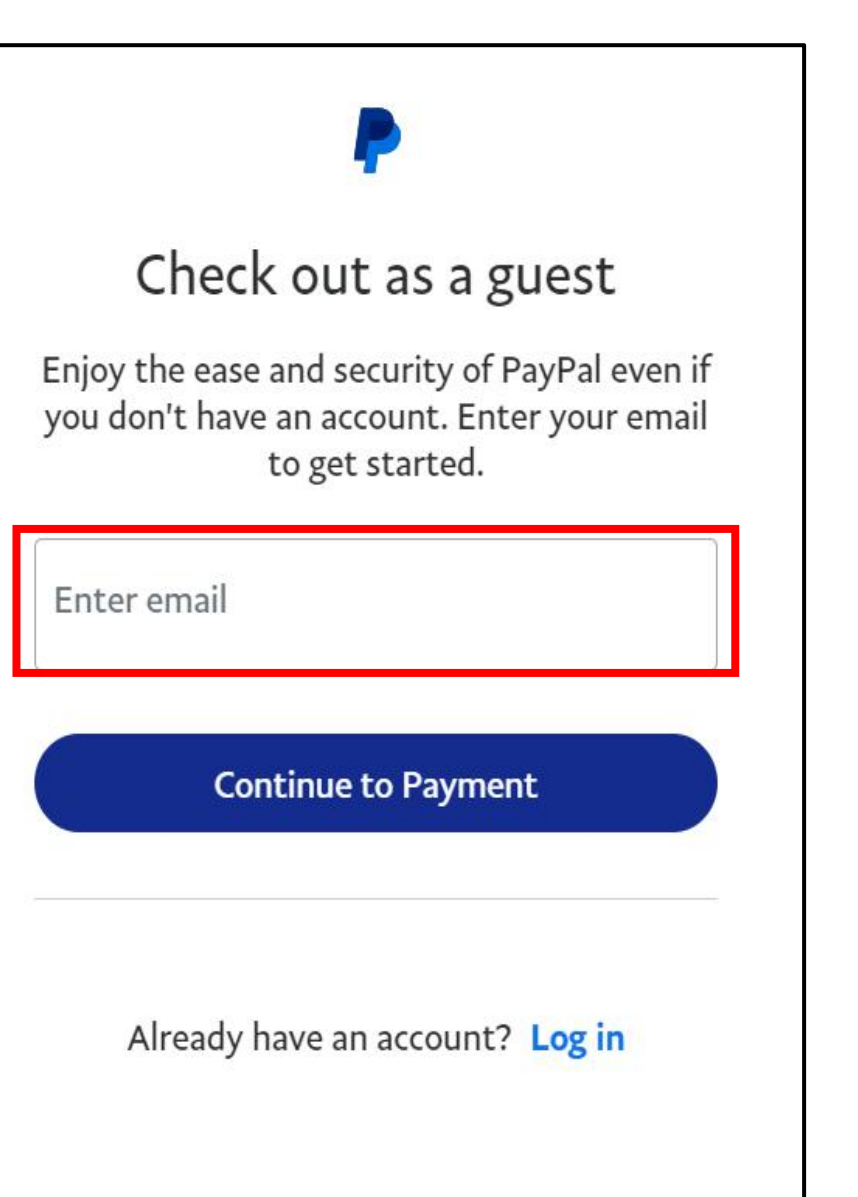

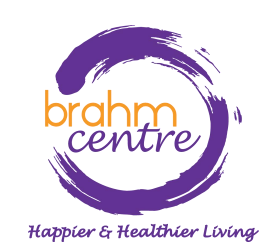

Click 'Continue to Payment'.

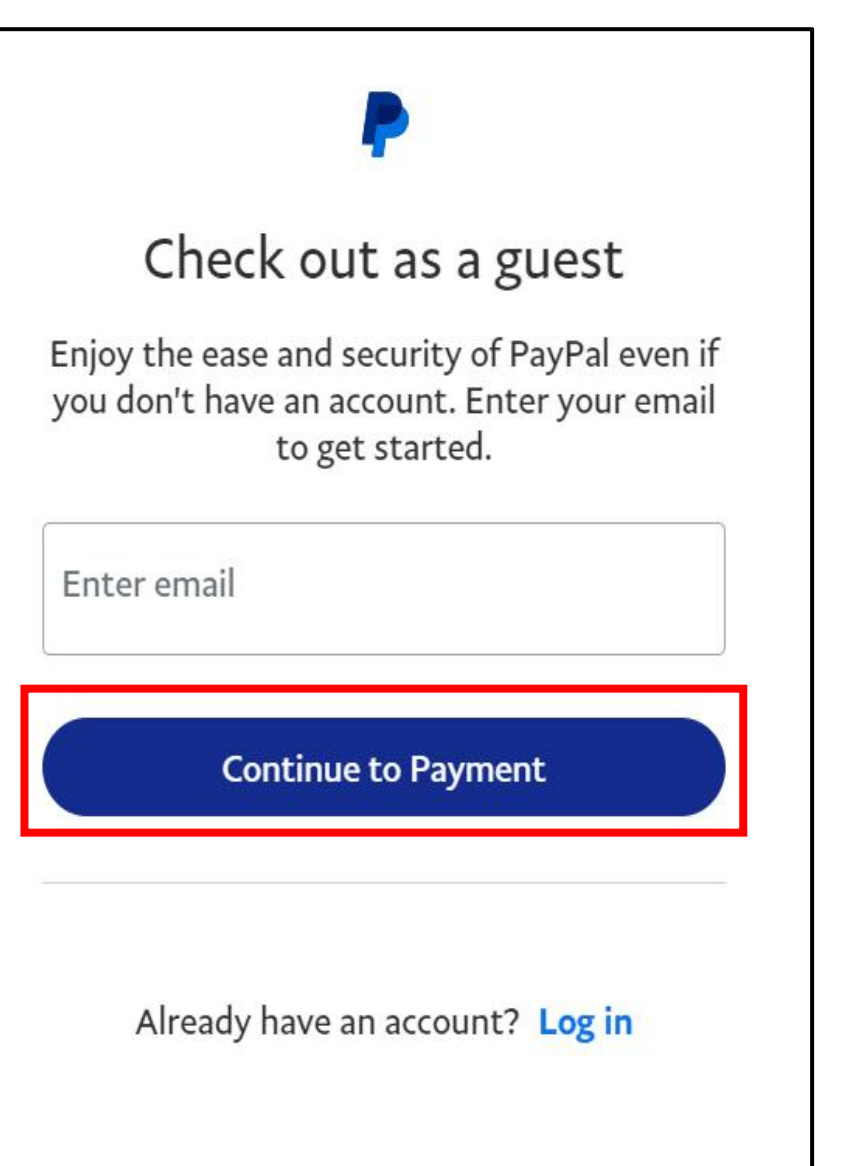

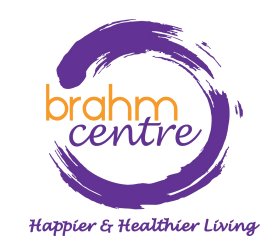

• Fill in your details.

| PayPal                                                                                      | \$280.00 |  |  |
|---------------------------------------------------------------------------------------------|----------|--|--|
| Pay with debit or credit card<br>Your financial details won't be shared with<br>the seller. |          |  |  |
| Country/region<br>Singapore                                                                 | ~        |  |  |
| Email<br>ongtzeyee@gmail.com                                                                |          |  |  |
| Phone type<br>Mobile V Phone num<br>+65                                                     | ber      |  |  |
|                                                                                             |          |  |  |
| Card number                                                                                 |          |  |  |
| Expiry date CVV                                                                             |          |  |  |

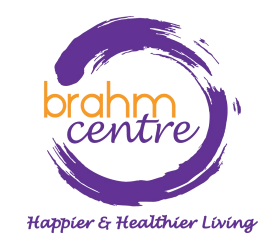

• Fill in your details.

| Billing address                                                                                                    |           |  |
|----------------------------------------------------------------------------------------------------|-----------|--|
| First name                                                                                                    | Last name |  |
| Street name and house number                                                                                                    |           |  |
| Address line 2 (optional)                                                                                                    |           |  |
| Postcode                                                                                                    |           |  |
| Save info & create your PayPal account                                                                                                    |           |  |
| You acknowledge the <b>terms</b> of the service PayPal provides to the seller, and the <b>Privacy Statement</b> . No PayPal account required.                                                                                                    |           |  |
| We'll pre-authorise up to \$280.00 SGD on your card, then<br>send you back to the merchant to complete your<br>purchase and confirm the transaction details. The pre-<br>authorised amount may change if the final amount you<br>confirmed with the merchant changes. If you don't |           |  |

complete the purchase or the purchase amount changes, any pending pre-authorisations usually drop off within one business day.

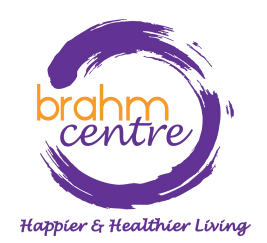

 Check that the button for 'Save info & create your PayPal account' is checked off.

| Billing address                                                                                                    |                                                |  |
|----------------------------------------------------------------------------------------------------|------------------------------------------------|--|
| First name                                                                                                    | Last name                                      |  |
| Street name and house number                                                                                                    |                                                |  |
| Address line 2 (optional)                                                                                                    |                                                |  |
| Postcode                                                                                                    |                                                |  |
| Save info & create your PayPal account                                                                                          |                                                |  |
| Save info & create your Payl                                                                                                    | Pal account                                    |  |
| Save info & create your Payl<br>You acknowledge the <b>terms</b><br>provides to the seller, and the<br>PayPal account required. | of the service PayPal<br>Privacy Statement. No |  |

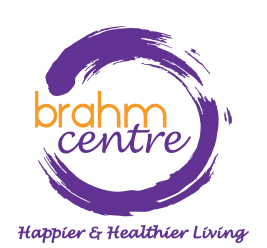

• Click on 'Pay Now'.

| Billing address                                                                                                    |           |  |
|----------------------------------------------------------------------------------------------------|-----------|--|
| First name                                                                                                    | Last name |  |
| Street name and house number                                                                                                    |           |  |
| Address line 2 (optional)                                                                                                    |           |  |
| Postcode                                                                                                    |           |  |
| Save info & create your PayPal account                                                                                                    |           |  |
| You acknowledge the <b>terms</b> of the service PayPal provides to the seller, and the <b>Privacy Statement</b> . No PayPal account required.                                                                                                    |           |  |
| We'll pre-authorise up to \$280.00 SGD on your card, then<br>send you back to the merchant to complete your<br>purchase and confirm the transaction details. The pre-<br>authorised amount may change if the final amount you<br>confirmed with the merchant changes. If you don't |           |  |

complete the purchase or the purchase amount changes, any pending pre-authorisations usually drop off within one business day.

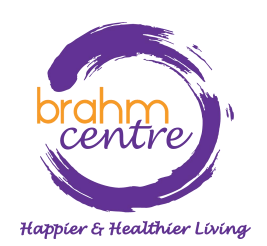

• Do the final verification and proceed.

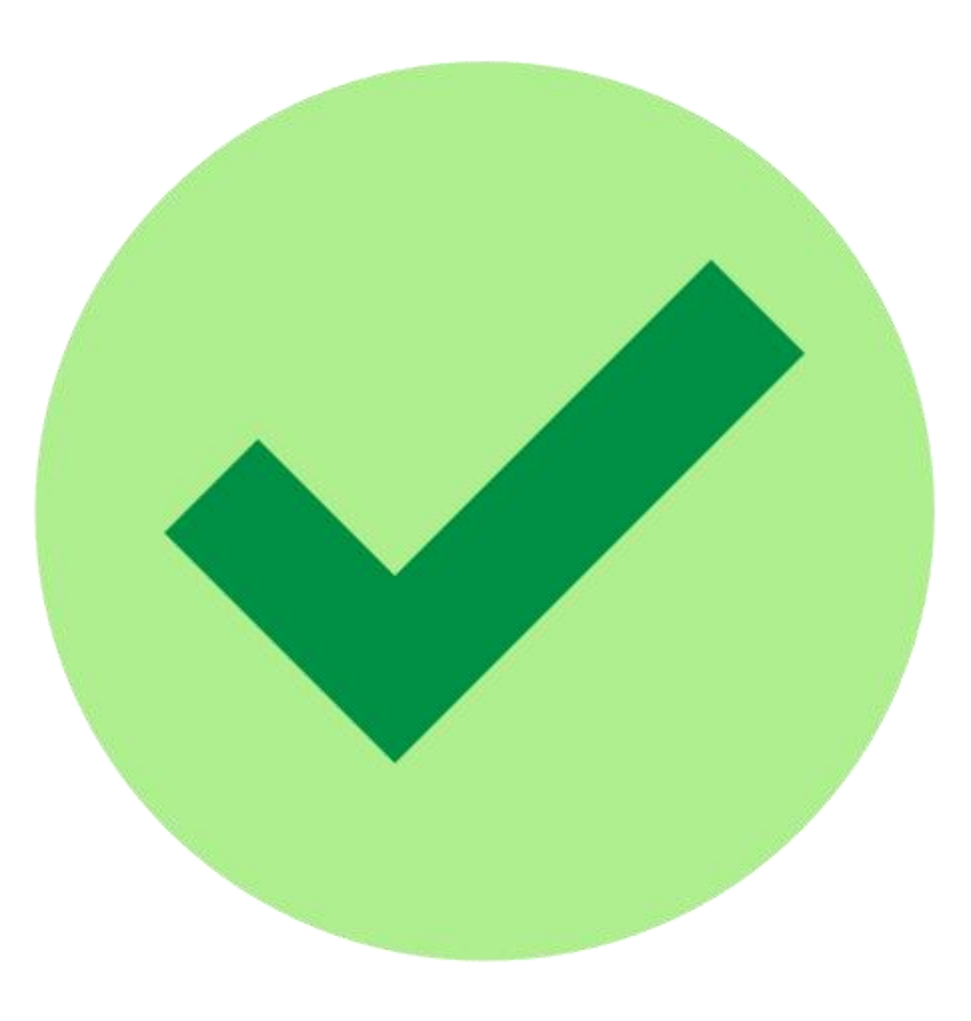

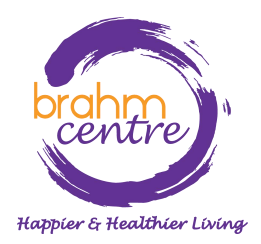